### OFFICIAL

# Central Adelaide Local Health Network Research Services

#### SAH PROJECT BILLING REPORT FROM ORACLE

#### (Revenue tax invoice)

- 1. Log into Oracle Corporate Systems http://erp.had.sa.gov.au/
- 2. Go to SAH Project Inquiry, then to Discoverer Reports
  - ° SAH Billing Report, wait until the 'Oracle Discoverer Viewer' appears

|                                                                                                    | SUIR                                     |  |  |  |  |  |  |  |
|----------------------------------------------------------------------------------------------------|------------------------------------------|--|--|--|--|--|--|--|
| Oracle Applications Home Page                                                                                                    |                                          |  |  |  |  |  |  |  |
| Worklist                                                                                                    |                                          |  |  |  |  |  |  |  |
|                                                                                                    |                                          |  |  |  |  |  |  |  |
|                                                                                                    | • Full I                                 |  |  |  |  |  |  |  |
| From                                                                                                    | Subject Sent                             |  |  |  |  |  |  |  |
| TIP Worklist Access - Specify which users c                                                                                                    | an view and act upon your notifications. |  |  |  |  |  |  |  |
| Navigator                                                                                                    |                                          |  |  |  |  |  |  |  |
|                                                                                                    | Personalize                              |  |  |  |  |  |  |  |
| Preferences SSWA                                                                                                    | SAH Project Inquiry                      |  |  |  |  |  |  |  |
| SAH AP Inquiry                                                                                                    | Projects Inquiry                         |  |  |  |  |  |  |  |
| SAH FA Inquiry                                                                                                    | Expenditure Inpuiry                      |  |  |  |  |  |  |  |
| SAH GL Inquiry                                                                                                    | Billing Inquiry                          |  |  |  |  |  |  |  |
| SAH GL User                                                                                                    | Funding Inquiry                          |  |  |  |  |  |  |  |
| SAH OPTOCUREMENT REQUISITIONER (DOH)                                                                                                    | Project Status Inquiry                   |  |  |  |  |  |  |  |
| SAH Payment Inquiry                                                                                                    | Reports                                  |  |  |  |  |  |  |  |
| SAH Project Inquiry                                                                                                    | Run                                      |  |  |  |  |  |  |  |
| SAH Purchasing Inquiry                                                                                                    | View                                     |  |  |  |  |  |  |  |
|                                                                                                    | Discoverer Reports                       |  |  |  |  |  |  |  |
|                                                                                                    | SAH Legacy Interface Details             |  |  |  |  |  |  |  |
|                                                                                                    | SAH Project Billing Report               |  |  |  |  |  |  |  |
|                                                                                                    | SAH Project Invoices Created in AR       |  |  |  |  |  |  |  |
|                                                                                                    | SAH Project Master Listing               |  |  |  |  |  |  |  |
|                                                                                                    | SAH Project Transactions With Sub Totals |  |  |  |  |  |  |  |
| and the second second sec | SAH Project Transactions                 |  |  |  |  |  |  |  |
|                                                                                                    | SAH ISO Journals With Project Reference  |  |  |  |  |  |  |  |

#### ° From Oracle Discoverer Viewer enter the 'Parameters Needed'.

| Connect > Workbooks ><br>SAH Project Billing Rep   | ort - Sheet 1                                                                     |                |   |  |
|----------------------------------------------------|-----------------------------------------------------------------------------------|----------------|---|--|
| ast run Tuesday, October 05, 2021 9.<br>Worksheets | 11:53 AM ACDT                                                                     |                |   |  |
| Sheet 1                                            | Parameters Needed<br>Select values for the followin<br>* Indicates required field | ng parameters. |   |  |
|                                                    | Select one or more<br>values for GI Period:                                       | 'SEP-21'       | 1 |  |
|                                                    | Select one or more<br>values for Project<br>Number                                | [              | 1 |  |
|                                                    | Select one or more<br>values for Ar involce<br>Number                             |                |   |  |
|                                                    | Select one or more<br>values for Business:                                        | 55             | 3 |  |
|                                                    | Select one or more values for Cc.                                                 | [              | 1 |  |

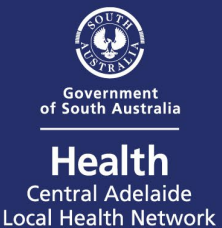

## OFFICIAL

- a) SELECT one or more values for GL Period: Enter the month as 'MMM-YY' (e.g., FEB-24)
- b) SELECT one or more values for Pro;ect Number: Enter the 6-digit Oracle Project code.
- c) Hit 'Go' to finish.

Note: if the query is taking too long to complete, a warning will occur. Hit: YES, if you wish to continue or cancel to restart the query.

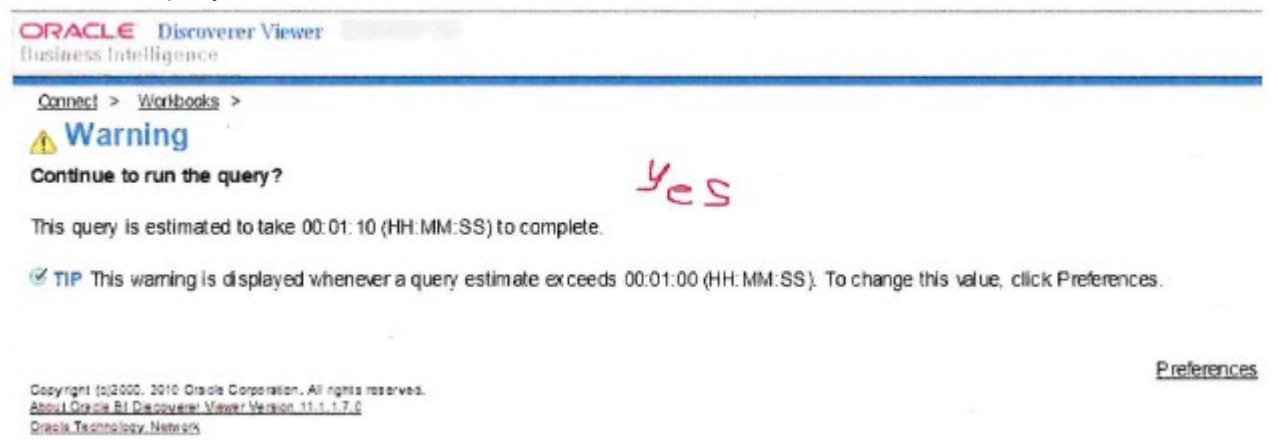

d) Extract the report in csv format file and save it into an excel file.

- Sort the current month recently extracted before you paste to the project billing.
- Sort by Invoice Number AND invoice line number.

| am tears | Romi From Other<br>From Sources Connection<br>Ref. Exernal Outs                                                                                                    | Defresh<br>si all -<br>core                                                                                     | Corrections<br>Contracts<br>Contracts<br>Sections                                                                                                    | 24<br>51 |         | a filer | i char<br>Graces<br>9 Advanced | Text to<br>Column | Arricus Data<br>Displicated validati<br>Data | a Care<br>kos ·<br>Taoli | akdate Sha<br>Analy | 2 *E          | i S<br>be quoyed<br>also |
|----------|----------------------------------------------------------------------------------------------------|----------------------------------------------------------------------------------------------------|----------------------------------------------------------------------------------------------------|----------|---------|---------|--------------------------------|-------------------|----------------------------------------------|--------------------------|---------------------|---------------|--------------------------|
| R        | 0                                                                                                    | ρ                                                                                                    | Q                                                                                                    | R        | S       | Т       | U                              | v                 | W                                            | X                        | Y                   | 2             | AA                       |
| Tax Code | Invoice Line Type                                                                                                    | GI Period                                                                                                    | Business                                                                                                    | Unit     | Service | Ce      | Account                        | Sector            | Intercompany                                 | Future                   | Revenu<br>e Dr      | Revenue<br>Cr | 71                       |
| GST10    | STANDARD                                                                                                    | JAN-21                                                                                                    | 55                                                                                                    | 442      | 780     | 1506    | 64321                          | 00                | foo                                          | 00000                    | 0.00                | 120.00        |                          |
| GST10    | STANDARD                                                                                                    | JAN-21                                                                                                    | 55                                                                                                    | 442      | 780     | 1506    | 64321                          | 60                | 00                                           | 00000                    | 0.00                | 60.00         | 3                        |
| GST10    | STANDARD                                                                                                    | JAN-21                                                                                                    | 55                                                                                                    | 442      | 780     | 1506    | 64321                          | 00                | 00                                           | 00000                    | 0.00                | 300.00        |                          |
| GST10    | STANDARD                                                                                                    | JAN-21                                                                                                    | 55                                                                                                    | 442      | 780     | 1506    | 64321                          | 00                | 00                                           | 00000                    | 0.00                | 12 730 80     | 5                        |
| GST10    | STANDARD                                                                                                    | JAN-21                                                                                                    | 55                                                                                                    | 381      | 784     | 1515    | 64323                          | 00                | 00                                           | 00000                    | 0.00                | 5 100 00      |                          |
| GST10    | lort.                                                                                                    | 200 - 100 - 100 - 100 - 100 - 100 - 100 - 100 - 100 - 100 - 100 - 100 - 100 - 100 - 100 - 100 - 100 - 100 - 100 | and the second second se |          |         |         |                                |                   | and the second                               | 00000                    | 0.00                | 2.070.00      | al.                      |
| GST10    |                                                                                                    |                                                                                                    |                                                                                                    | 9        | A       |         |                                |                   |                                              | 00000                    | 0.00                | 1,350.00      |                          |
| GST10    | H Add Level X Delate L                                                                                                    | evel a Ca                                                                                                    | ry Level -                                                                                                    | -        | Optoes. |         | 1                              | My data           | has beaklers                                 | 00000                    | 0.00                | 2.070.00      | 5                        |
| GST10    | Calling .                                                                                                    |                                                                                                    |                                                                                                    | -        |         |         |                                |                   |                                              | 00000                    | 0.00                | 1,177,20      |                          |
| GST10    | Column Control O                                                                                                    | 300                                                                                                    | 01                                                                                                    |          |         | 010     | er                             |                   |                                              | 00000                    | 0.00                | 1 177.28      |                          |
| GST10    | Done wy TAT Swatce Caraber                                                                                                    | • 031                                                                                                    | ies.                                                                                                    |          |         | 4.00    | 12                             |                   |                                              | 00000                    | 0.00                | 1.177.20      |                          |
| GST10    | Then by Straice Line No.                                                                                                    | ₩ Vale                                                                                                    | 185                                                                                                    |          |         | Ses     | ellest to Lorg                 | est.              | 12 I I                                       | 00000                    | 0.00                | 1 177 28      |                          |
| GST10    |                                                                                                    |                                                                                                    |                                                                                                    |          |         |         |                                |                   |                                              | 00000                    | 0.00                | 1 177 2       |                          |
| GST10    |                                                                                                    |                                                                                                    |                                                                                                    |          |         |         |                                |                   |                                              | 00000                    | 0.00                | 1 177 28      |                          |
| GST10    |                                                                                                    |                                                                                                    |                                                                                                    |          |         |         |                                |                   |                                              | 00000                    | 0.00                | 1,720.00      | 5                        |
| GST10    |                                                                                                    |                                                                                                    |                                                                                                    |          |         |         |                                |                   |                                              | 00000                    | 0.00                | 11 135 5      |                          |
| GST10    |                                                                                                    |                                                                                                    |                                                                                                    |          |         |         |                                |                   |                                              | 00000                    | 0.00                | 11 135 57     | 1                        |
| GST10    |                                                                                                    |                                                                                                    |                                                                                                    |          |         |         |                                |                   |                                              | 00000                    | 0.00                | 19 230 77     |                          |
| GST10    |                                                                                                    |                                                                                                    |                                                                                                    |          |         |         | 6 04                           |                   | Cancel                                       | 00000                    | 0.00                | 2 400 00      | 5                        |
| GST10    | and the second second se | CONTRACTOR OF THE                                                                                               | -                                                                                                    | -        | -       |         | - Bernetter                    | ( dealers         |                                              | 00000                    | 0.00                | 200.00        | 5                        |
| COTIO    | STANDARD                                                                                                    | 14N-21                                                                                                    | Tee .                                                                                                    | 301      | 610     | (Inter  | 64375                          | 00                | 00                                           | 00000                    | 0.00                | 50.00         |                          |

OFFICIAL